## راهنمای نصب کیپد

**Professional Security System** 

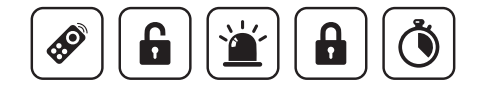

# 📈 فھرست

### مقدمه معرفی قابلیـت دسـتگاه ......۴ راهنمای سـریع ......۴ نکات مهـم ..... بخش اول

| نحوه کنترل دستگاه دزدگیر۹ | نحوه نصب و سیم بنـدی دسـتگاه۶         |
|---------------------------|---------------------------------------|
| تنظیم مدت زمان تاخیر ۱۰   | معرفي ترمينال ها                      |
| تغییر رمز کاربر ۱۱        | ترمینال (12V) برق ورودی۷              |
| نمایش وضعیت دزدگیر ۱۲     | ترمینال RS485 (جهت اتصال به دزدگیر) ۷ |
| ریست کردن دستگاه ۱۲       | ترمينال ZONE ۲                        |
|                           | نحوه معرفی کیپد روی دزدگیر۸           |
|                           | نحوه عملکرد دسـتگاه                   |

## // مقدمه

#### معرفى قابليت دستگاه

- مسلح (ARM) ، غیرمسلح (DISARM)، نیمه مسلح (H-ARM) کردن دزدگیر
  استفاده همزمان از کیپد و ریموت جهت کنترل دستگاه دزدگیر
  اتصال چشم تأخیری به کیپد و یا دزدگیر
  نمایش وضعیت دستگاه دزدگیر روی LCD کیپد
  رمز ورود ۴ رقمی قابل تغییر برای کاربر اصلی
  تنظیم مدت زمان تاخیر از ۱۲۰ ثانیه
  ارتباط دو طرفه بین کیپد و دستگاه
  تعریف ۱۰ کاربر با رمز مجزا
  - زون تاخیری

#### نکات مہم

لطفاً قبل از روشن کردن دستگاه این دفترچه را مطالعه نمایید.

(۱) رمز پیش فرض در کلیه مراحل برنامه ریزی و کنترل دستگاه، <u>۵000</u> می باشد.
 ۲) زون تاخیری زون ۲ دزدگیر و زون کیپد می باشد، در صورت استفاده از زون کیپد به عنوان زون تاخیری، جامپر مربوط به آن (که در کنار ترمینال زون کیپد است) را بردارید و در غیر اینصورت اگر از زون ۲ دزدگیر به عنوان زون تاخیری استفاده می کنید، نیازی به برداشتن جامپر کیپد نیست.

۳) ایـن دسـتگاه قابلیـت افـزودن ۱۰ کاربـر (کاربـر ۰، کاربـر اصلـی و کاربـر ۱ تـ۹، کاربـر غیـر اصلـی مـی باشـد) بـا رمـز عبـور مجـزا را دارد.

۴) فقط کاربر اصلی (کاربر ۰) می تواند مدت زمان تاخیر و رمز عبور اصلی و رمز عبور دیگر کاربران را تغییر دهد.

۵) در صورت تغییر دادن رمز عبوریا مدت زمان تاخیر دستگاه کیپد، این تغییر در دستگاه دزدگیر نیز ثبت می شود و بالعکس.

۶) رمز عبور کاربر اصلی همان رمز عبور دستگاه دزدگیر می باشد.

#### راهنمای سریع

|       | مسلح کردن (ARM) / ریست کردن          |
|-------|--------------------------------------|
|       | غير مسلح (DISARM)                    |
| Т     | تنظيم مدت زمان تاخير                 |
| ENTER | تاييد كردن                           |
| 2     | نیمه مسلح (H-ARM) (۳ثانیه نگه دارید) |
| 4     | تغییر پسوورد (۳ثانیه نگه دارید)      |
| *     | بازگشت به منو قبل                    |

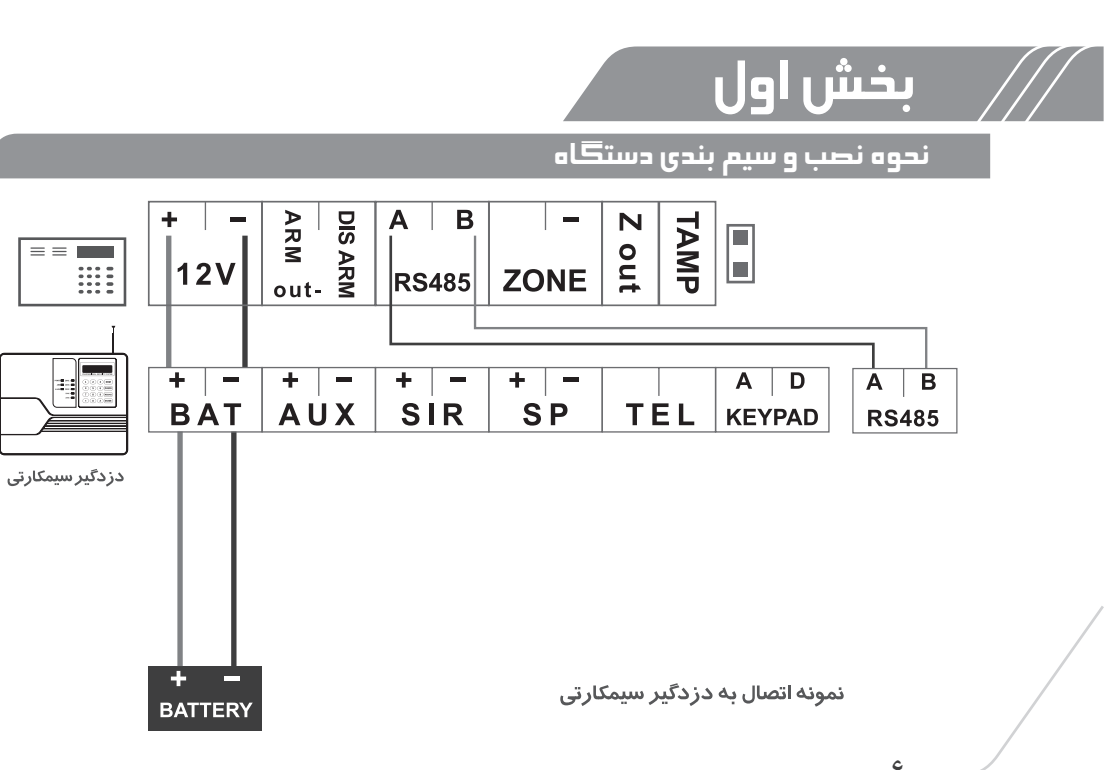

#### ترمينال 12v (برق ورودی)

با دقت در رعایت جهت سیم، این ترمینال را حتماً به ترمینال باتری دزدگیر وصل کنید. توجه: از تغذیه جداگانه برای کیپد استفاده نکنید.

#### تر مینال RS485 ( جهت اتصال به دز دگیر )

این ترمینال جهت اتصال به دزدگیر می باشد با رعایت جهت سیم A و B را در دو دستگاه به هم متصل نمایید.

#### ترمینال ZONE

#### این ترمینال جهت اتصال چشم تاخیری می باشد.

کیپد باید در مکانی تصب شود که مابین در ورودی محل تا رسیدن شخص به کیپد تنها چشم تاخیری عمل کند، در صورتی که چشم دیگری عمل کند همان لحظه شروع به آژیر و آلارم می کند. توجه: اگر از زون کیپد به عنوان زون تاخیری استفاده می نمایید جامپر مربوط به آن را بردارید واگر از زون ۲ دزدگیر به عنوان زون تاخیری استفاده می نمایید نیازی به برداشتن جامپر کیپد نیست.

v

#### نحوه معرفی کیپد روی دز دگیر

برای معرفی کیپد روی دزدگیر می بایست که کد کیپد را در دزدگیر وارد کنید تا کیپد عمل کند. برای مشاهده کد کیپد دکمه (\* را بروی دستگاه کیپد نگه دارید و کد مشاهده شده را با فشردن دکمه (9) روی دزدگیر وارد کنید، بدین صورت دستگاه کیپد به دزدگیر معرفی می شود. بلافاصله بعد از معرفی شدن کیپد روی دزدگیر وضعیت دزدگیر روی LCD کیپد شامل: مسلح یا غیر مسلح بودن - قطع بودن برق یا خط تلفن نمایش داده می شود و در غیر اینصورت کیپد بروی دزدگیر معرفی نشده است.

#### نحوه عملكرد دستگاه

این کیپد به صورت دو طرفه عمل می کند. بدین صورت که شما از طریق ۴ رشته سیم ارتباطی بیـن کیپـد و دزدگیـر (۲ سیم بـرای تغذیـه و ۲ سیم بـرای تبـادل اطلاعـات) مـی توانیـد اقدامـات زیـر را انجـام دهیـد:

۱ - مسلح (ARM) ۲ - غیر مسلح (DISARM) ۳ - نیمه مسلح (H-ARM) ۴ - تنظیم مدت زمان تاخیر ۵ - تغییر پسوورد ۶ - نمایش وضعیت دزدگیر

#### نحوه کنترل دستگاه دزدگیر

دستگاه دارای سه حالت مسلح (ARM) ، غیر مسلح (DISARM) ، و نیمه مسلح (H-ARM) است. مسلح کردن (ARM)

دکمه 🚺 را وارد کرده و سپس رمز را وارد نمایید.

نحوه عملکرد: پس از مسلح شدن دستگاه، کیپد با صدای BEEP-BEEP به کاربر هشدار می دهد که در مدت تاخیر از محل خارج شود.

نکتـه در ایـن مـدت کاربـر فقـط مـی توانـد در محـدوده زون هـای تاخیـری حرکـت کنـد و در صـورت تحریـک سـایر زون هـا دسـتگاه آلارم خواهـد داد.

غیر مسلح کردن (DISARM)

دکمه 🚺 را وارد کرده و سپس رمز را وارد نمایید.

نحوه عملکرد: پس از ورود کاربر به محل کیپد با صدای BEEP-BEEP به کاربر هشدار می دهد که قبل از پایان مدت تاخیر ورود، دستگاه را غیر مسلح کند. نیمه مسلح (H- ARM)

ابتدا دکمه 2 را به مدت ۳ ثانیه نگه دارید و سپس رمز را وارد کنید.

درمورد وضعیت نیمه مسلح در راهنمای نصب دزدگیر توضیح داده شده است. توجـه: تغییـرات و تنظیمـات سیسـتم فقـط بـا رمـز کاربـر اصلـی امـکان پذیـر مـی باشـد و دیگـر کاربـران فقـط امـکان مسـلح و غیـر مسـلح کـردن دزدگیـر را دارنـد.

#### تنظيم مدت زمان تاخير

تاخیر مدت زمانی است که به شخص فرصت می دهد از محیط خارج یا به محیط وارد شود. توجه : فقط با وارد کردن رمز کاربر اصلی می توان مدت زمان تاخیر را تغییر داد. با فشردن دکمه **ت** و وارد کردن رمز اصلی به بخش مدت زمان تاخیر وارد می شوید. با استفاده از دکمه **7** مدت زمان تاخیر را کاهش و با استفاده از دکمه <sup>9</sup> آن را افزایش دهید. سپس با فشردن دکمه **RIM** تغییرات را ذخیره کنید . مدت زمان تاخیر از ۲ تا ۱۲۰ ثانیه است که با توجه به مدت زمان ورود یا خروج به محل می توانید تغییر دهید. نکته : مدت زمان تاخیر روی حالت پیش فرض ۲ ثانیه است به معنی آن که هیچ گونه تاخیری روی زون ۲ نمی باشد.

#### تغییر رمز کاربر

توجه: فقط کاربر اصلی می تواند رمز عبور کاربران را تغییر دهد.

در منوی اصلی با فشردن دکمه ( ) به مدت ۳ ثانیه به منو تغییر رمز عبور وارد می شوید در ابتدا باید رمز عبور که برای کاربر اصلی است را وارد کرده و سپس کلید INTER را وارد کنید و اکنون می توانید با وارد کردن شماره کاربر از ( ) تا ( ( ) کاربر اصلی، ( ) تا ( ) کاربر غیر اصلی) و فشردن دوباره INTER رمز جدید را برای کاربر ۲ بار وارد کنید و در انتها کلید INTER را وارد کنید. در صورتی که دزدگیر شما سیم کارتی باشد و گزارش محرمانه دستگاه فعال باشد. با مسلح و غیر مسلح نمودن دستگاه توسط هر کاربر در متن گزارش محرمانه شماره کاربر مورد نظر برایتان پیامک می شود.

توجه: سیستم به نحوی طراحی شده که بعد از معرفی کیپدبه دزدگیر (ثبت کد کیپد) و اتصال سیم ها رمز کاربر اصلی و رمز پیش فرض دستگاه با اولین تغییر ، این تغییر بروی دستگاه متقابل نیز انجام می شود.

#### نمایش وضعیت دز دگیر

بر روی LCD کیپد وضعیت دستگاه اعم از مسلح یا غیر مسلح بودن دزدگیر و قطع بودن برق یا خط تلفن -روشن بودن خروجی ها و باز بودن زون ها نمایش داده می شود .

#### ریست کردن دستگاه

تغذیه دستگاه را قطع نمایید، سپس دکمه 🕒 را فشرده و نگه دارید، در همین حالت تغذیه را وصل کنید. دکمه قفل را همچنان نگه دارید تا صدای بوق ممتد شنیده شود و کلمه RESET روی LCD نمایش داده شود. دکمه را رها کنید و منتظر بمانید تا دستگاه به صورت کامل آماده شود.

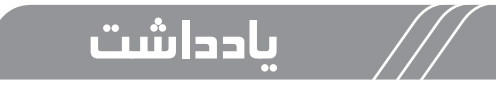

| <br> |
|------|
| <br> |
| <br> |
| <br> |
| <br> |
| <br> |
| <br> |
| <br> |
| <br> |
| <br> |

۱۳

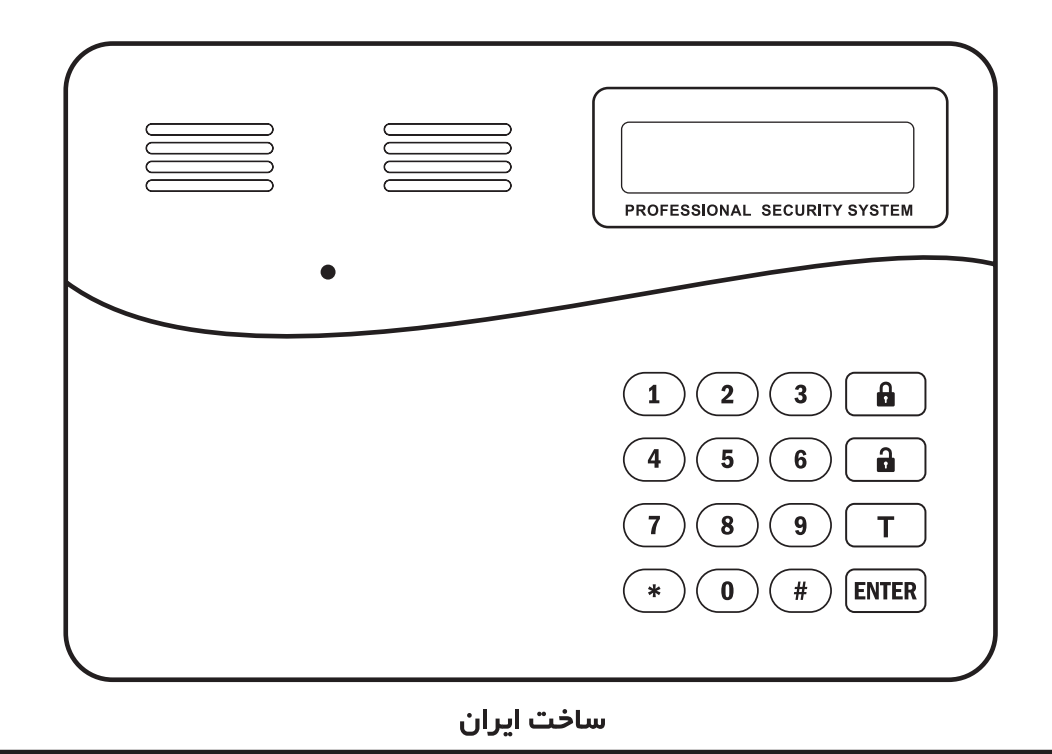